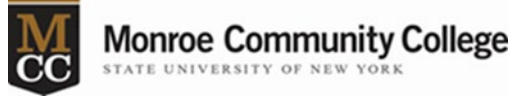

## Updating Cisco AnyConnect Secure Mobility Client on MCC-owned Equipment

- 1. On your MCC Desktop/laptop type Software Center in the search bar.
- 2. Click on Software Center as seen in Figure 1.

|        | All Apps Documents Web                       | More 👻 | Ŕ                 | ı |  |  |  |  |  |
|--------|----------------------------------------------|--------|-------------------|---|--|--|--|--|--|
|        | Best match                                   |        |                   |   |  |  |  |  |  |
|        | Software Center<br>App                       |        |                   |   |  |  |  |  |  |
|        | Search work and web                          |        | Software Center   |   |  |  |  |  |  |
|        | $\mathcal P$ soft - See work and web results | >      | App               |   |  |  |  |  |  |
|        | Settings (7+)                                |        |                   |   |  |  |  |  |  |
|        |                                              |        | 📑 Open            |   |  |  |  |  |  |
|        |                                              |        | Den file location |   |  |  |  |  |  |
|        |                                              |        | -🗁 Pin to Start   |   |  |  |  |  |  |
|        |                                              |        | -🖾 Pin to taskbar |   |  |  |  |  |  |
| 20.1   |                                              |        |                   |   |  |  |  |  |  |
| ge T ( | ∽ soft                                       |        | Ħ                 |   |  |  |  |  |  |

## Figure 1

3. From the list of applications-click on CISCO AnyConnect Secure Mobility...as seen in Figure 2.

| Monroe Community College |     |               |                          |                 |                      |                            |                  |  |
|--------------------------|-----|---------------|--------------------------|-----------------|----------------------|----------------------------|------------------|--|
| Applications             | AI  | 1             | Required                 |                 |                      |                            |                  |  |
| <b>C</b> Updates         | Fil | lter:         | All                      | •               | Sort by:             | Most recent                | •                |  |
| 🔁 Operating Systems      |     |               |                          |                 |                      |                            |                  |  |
| Installation status      |     |               |                          |                 |                      |                            |                  |  |
| Device compliance        |     |               |                          |                 |                      |                            |                  |  |
| Coptions                 | [   |               |                          |                 |                      |                            |                  |  |
|                          |     |               |                          |                 |                      |                            |                  |  |
|                          | Ci  | isco<br>ecure | AnyConnect<br>e Mobility | Short<br>Syster | cut-<br>mRestart - R | Acrobat Reader DC<br>Adobe | Micros<br>Micros |  |
|                          | 4.  | 4.9.05042     |                          |                 |                      | 2001220041                 |                  |  |

## Figure 2

4. Click on Install as seen in Figure 3.

| Applications > Application Details |                                                                          |  |  |  |  |
|------------------------------------|--------------------------------------------------------------------------|--|--|--|--|
|                                    | Cisco AnyConnect Secure Mobility Client                                  |  |  |  |  |
|                                    | install                                                                  |  |  |  |  |
|                                    | Status: Available<br>Version: 4.9.05042<br>Date published: Not specified |  |  |  |  |

## Figure 3

Individuals updating this software on their personally owned devices should follow directions posted at <u>https://www.monroecc.edu/depts/cns/accessing-mcc-systems-off-campus/</u>.

If you have any issues with this update, please call 585-292-8324, option 3. Technology support is open M-F, 8:45am-4:45pm.